# 1280 Recipe/Batching

Custom 1280 Program

# **Operation Manual**

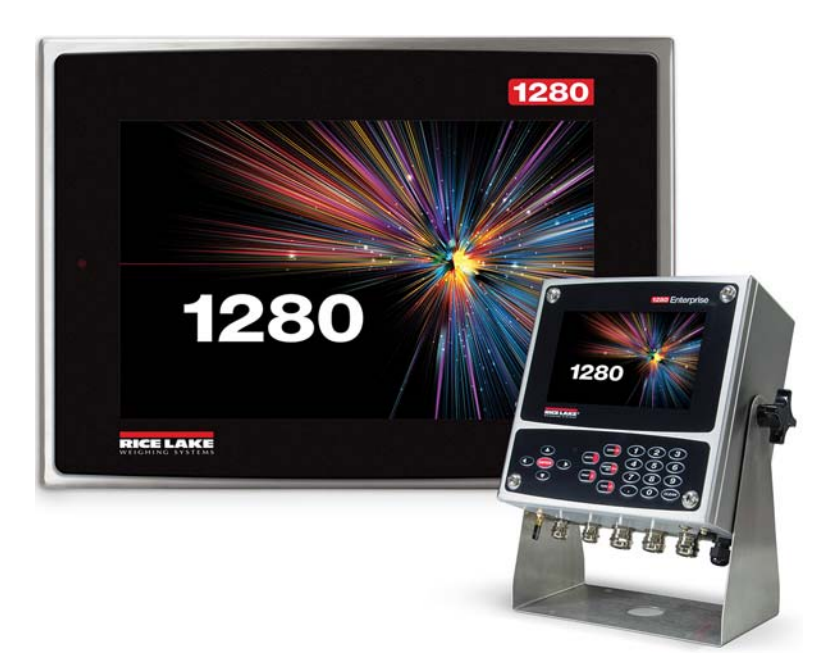

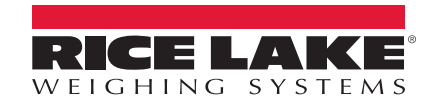

An ISO 9001 registered company © Rice Lake Weighing Systems. All rights reserved.

Rice Lake Weighing Systems<sup>®</sup> is a registered trademark of Rice Lake Weighing Systems. All other brand or product names within this publication are trademarks or registered trademarks of their respective companies.

All information contained within this publication is, to the best of our knowledge, complete and accurate at the time of publication. Rice Lake Weighing Systems reserves the right to make changes to the technology, features, specifications and design of the equipment without notice.

The most current version of this publication, software, firmware and all other product updates can be found on our website:

www.ricelake.com

## Contents

| 1.0 | ) Introduction |                                                     |          |  |  |
|-----|----------------|-----------------------------------------------------|----------|--|--|
|     | 1.1            | Overview                                            | I        |  |  |
| 2.0 | Oper           | ation                                               | )        |  |  |
|     | 2.1<br>2.2     | Recall Recipe       2         Process Batch       2 | <u>)</u> |  |  |
| 3.0 | Seria          | Il Communications - Tickets, PC                     | ł        |  |  |
|     | 3.1            | Batch Ticket                                        | 1        |  |  |
| 4.0 | Appl           | ication Setup & Configuration                       | 5        |  |  |
| 5.0 | Data           | base Tables $\ldots$ $\ldots$ $\epsilon$            | Ś        |  |  |
| 6.0 | Hard           | ware Setup                                          | 1        |  |  |
|     | 6.1            | Option Card Location                                | 1        |  |  |
|     | 6.2            | 1280 Screen Size/Type                               | 1        |  |  |
|     | 6.3            | Digital I/O                                         | 1        |  |  |
|     | 6.4            | Serial Ports                                        | 1        |  |  |
|     | 6.5            | Ethernet TCP/IP Port                                | /        |  |  |
|     | 6.6            | USB Port                                            | /        |  |  |
|     | 6.7            | USB Type-A Port                                     | 3        |  |  |
|     | 6.8            | SD Card Slot                                        | 3        |  |  |
|     | 6.9            | Bluetooth Port 8                                    | 3        |  |  |

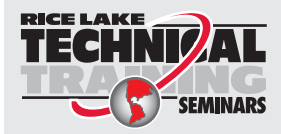

Technical training seminars are available through Rice Lake Weighing Systems. Course descriptions and dates can be viewed at **www.ricelake.com/training** or obtained by calling 715-234-9171 and asking for the training department.

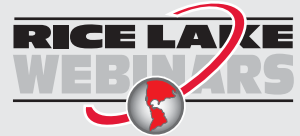

Rice Lake continually offers web-based video training on a growing selection of product-related topics at no cost. Visit **www.ricelake.com/webinars** 

# 1.0 Introduction

This manual provides operation instructions for the 1280 recipe/batching software. The 1280 Recipe Batching application is included with the 1280 standard firmware and is loaded by importing the application from the Configuration menu *Import Files*.

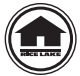

Manuals are available for viewing and/or downloading from the Rice Lake Weighing Systems website at <u>www.ricelake.com/manuals</u>

Warranty information can be found on the website at www.ricelake.com/warranties

#### 1.1 Overview

Recipe batching system is used to fill a container that is placed on a scale. It offers user simplicity of one-button operation and automatically tares the empty container, automatically begins and ends filling of the container and automatically stores, display and transmit each fill weight and ongoing production accumulations. Built-in safety interlocks prevent startup of a fill cycle if an empty container is not in place, or if the previously filled container has not been removed.

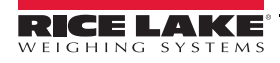

1280 Recipe/Batching Custom Program

# 2.0 Operation

The Setup icon displays on power up and exit configuration.

## 2.1 Recall Recipe

| ≡                          | 06:46 P     | M 09/13/2017  | <b>† •</b> <del>§</del> |
|----------------------------|-------------|---------------|-------------------------|
| Scale 1<br>GROSS<br>→0+ ►▲ | <b>0</b> lb | Recipe        | 2 - farmer              |
| Ingredient ID - Name       |             | Target Weight | Actual Weight           |
| 1 - beans                  |             | 50 lb         | 0 lb                    |
| 2 - corn                   |             | 75 lb         | 0 lb                    |
| 3 - wheat                  |             | 100 lb        | 0 lb                    |
| 4 - soybeans               |             | 45 lb         | 0 lb                    |
|                            |             |               |                         |
|                            |             |               | Setup                   |
|                            |             |               |                         |

Figure 2-1. Recall Recipe

- 1. Press Recipe 2 farmer . Enter Recipe ID displays.
- 2. Enters the *RECIPE ID* and press **ENTER** or **DONE** 
  - A. System queries the *RECIPE* database table and performs one of the following:
    - i. ID NOT FOUND Recipe NOT Found Retry displays.
    - ii. ID FOUND recalls recipe information and updates display.

#### 2.2 Process Batch

- If Emergency Stop button input is OFF, system stops the batch, while running a batch and turns off all outputs
- If Emergency Stop Mushroom input is ON, pressing the Abort-Run-Start button during a paused batch causes the system to restart the batch at the paused step.
- If Emergency Stop Mushroom input is OFF, pressing the Abort-Run-Start button during a paused batch aborts and exits the batching sequence. System does not store or print any data.

|                             | 6:48 PM 09/13/2017   | <b>↑ ↓</b> <sup></sup> <sup></sup> <sup></sup> <sup></sup> |
|-----------------------------|----------------------|------------------------------------------------------------|
| Scale 1 0<br>NET<br>+0+ ► ◆ | <sup>lb</sup> Recipe | 2 - farmer                                                 |
| Ingredient ID - Name        | Target Weigh         | t Actual Weight                                            |
| 1 - beans                   | 50 lb                | 0 lb                                                       |
| 2 - corn                    | 75 lb                | 0 lb                                                       |
| 3 - wheat                   | 100 lb               | 0 lb                                                       |
| 4 - soybeans                | 45 lb                | 0 lb                                                       |
| Fillin                      | g beans to 50 I      | b                                                          |
|                             |                      |                                                            |
|                             |                      |                                                            |

Figure 2-2. Process Batch

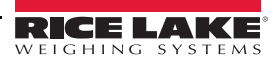

- 1. Ensure the scale is empty and display is at zero.
- 2. Perform the *Recall Recipe* procedure if the displayed recipe is incorrect.
- 3. Pull out the Emergency Stop Mushroom switch and momentarily to turn the Abort-Run-Start switch to Start.
  - A. System verifies the weight is below the **Empty Weight** value.
  - B. System tares the scale.
  - C. System activates the output for the 1<sup>st</sup> ingredient until its Target Weight Preact Weight value is met.
  - D. System captures and records the stable weight of the just added ingredient.
  - E. System returns to Letter B if there are more ingredients left; otherwise it continues with Letter F.
  - F. System activates the **Discharge Scale** output until the weight drops below the **Empty Weight** value. It then maintains the output for the **Discharge Time**. Setting the **Discharge Time** to **Zero** skips to Letter G and not perform a discharge.
  - G. System prints a Ticket and returns to Step 1.

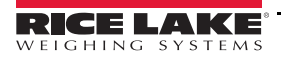

# 3.0 Serial Communications - Tickets, PC

#### 3.1 Batch Ticket

The program uses the Auxiliary Print Format #1, 2 and 3 so that a dealer can modify the print format through the 1280 front panel or by using Revolution.

| Recipe ID:   | 1    |        |        |
|--------------|------|--------|--------|
| Recipe Name: | Fall | Blend  |        |
|              |      |        |        |
| Ingredient   |      | Target | Actual |
|              |      |        |        |
| Corn         |      | 200 lb | 192 lb |
| Winter Wheat |      | 300 lb | 323 lb |
| Chicory      |      | 222 lb | 318 lb |
|              |      |        |        |
| Total        |      | 722 lb | 833 lb |
|              |      |        |        |

Figure 3-1. No Extra ID Fields Running

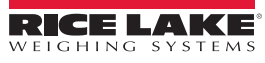

-

# 4.0 Application Setup & Configuration

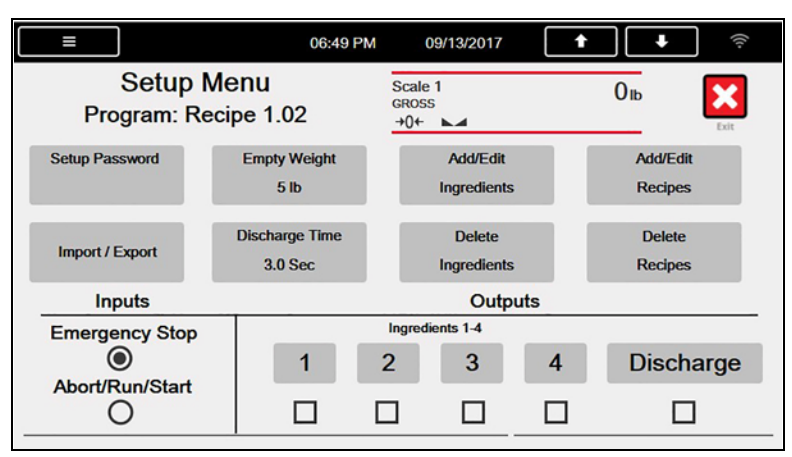

Figure 4-1. Configuration Menu

| Parameter            | Default | Button                           | Description                                                                                                    |
|----------------------|---------|----------------------------------|----------------------------------------------------------------------------------------------------|
| System Password      | шп      | Setup Password                   | Changing the password required to display the Setup menu; setting the password to noth-<br>ing removes the prompt that displays the <b>Setup Menu</b> softkey is pressed |
| Empty Weight         | 5.0 lb  | Empty Weight                     | Minimum amount of weight to recognize the scale is empty                                                                                                    |
| Discharge Time       | 3.0 sec | Discharge Time                   | Length of time the discharge output remains on after reaching the empty weight                                                                                           |
| Import/Export        | -       | Import/Export                    | Used to export database to micro SD or USB driver                                                                                                    |
| Add/Edit Ingredients | -       | Add/Edit Ingredients             | Ability to add/edit ingredients from the INGREDIENT database table                                                                                                    |
| Delete Ingredient    | -       | Delete Ingredients               | Ability to delete ingredients from the INGREDIENT database table                                                                                                    |
| Add/Edit Recipes     | -       | Add/Edit Recipes                 | Ability to add/edit Recipes from the RECIPE database table                                                                                                    |
| Delete Recipe        | -       | Add/Edit Recipes                 | Ability to delete Recipe from the RECIPE database table                                                                                                    |
| Digital IO Testing   | -       | Ingredients 1/2/3/4<br>Discharge | Ability to turn off and on digital outputs.                                                                                                    |

Table 4-1. Setup Menu Parameters

Press the scale icon on the main screen to go to a screen that can used like the front panel buttons.

Press 🔀 to return the display to the main menu.

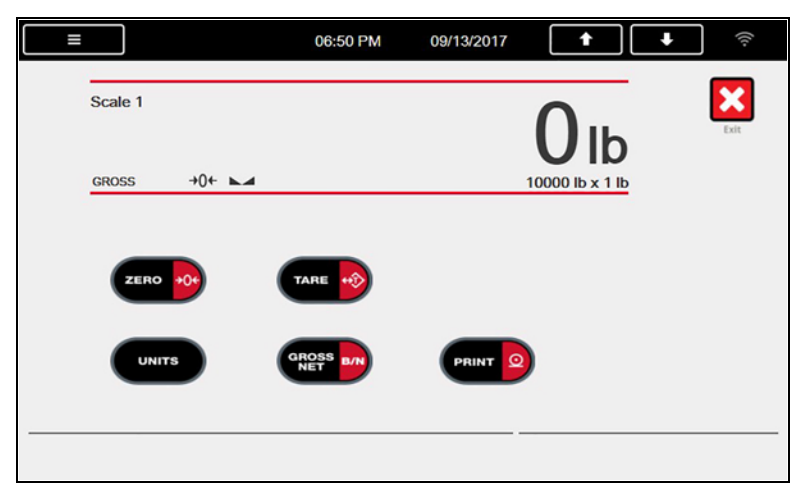

Figure 4-2. Front Panel Key Icons

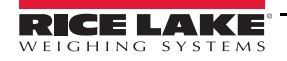

# 5.0 Database Tables

| Field   | Туре    | Description                       |
|---------|---------|-----------------------------------|
| ID      | Integer | Unique numeric recipe identifier  |
| Name    | String  | Recipe name – up to 15 characters |
| Ingred1 | Integer | Ingredient #1 Number              |
| Target1 | Real    | Ingredient #1 Target Weight       |
| Ingred2 | Integer | Ingredient #2 Number              |
| Target2 | Real    | Ingredient #2 Target Weight       |
| Ingred3 | Integer | Ingredient #3 Number              |
| Target3 | Real    | Ingredient #3 Target Weight       |
| Ingred4 | Integer | Ingredient #4 Number              |
| Target4 | Real    | Ingredient #4 Target Weight       |

Table 5-1. Recipe Database (500 Records)

| Field  | Туре    | Description                                        |
|--------|---------|----------------------------------------------------|
| ID     | Integer | Ingredient ID (1-4)                                |
| Name   | String  | Alphanumeric ingredient name (up to 15 characters) |
| Preact | Real    | Preact weight                                      |

Table 5-2. Ingredient (INGRED) Database (4 Records Max)

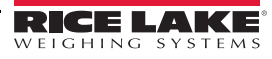

:=

# 6.0 Hardware Setup

## 6.1 Option Card Location

| Slot | Туре                    |
|------|-------------------------|
| 1    | Single Channel A/D Card |
| 2-6  | Currently Not Used      |

Table 6-1. Option Card Locations

## 6.2 1280 Screen Size/Type

| NIT | 1280 Screen Size/Type<br>(12" or 7.5") |
|-----|----------------------------------------|
| 500 | 7.5"                                   |
|     |                                        |

 Table 6-2.
 1280 Screen Size/Type

## 6.3 Digital I/O

| Port | Bit | Туре            | Function                             |
|------|-----|-----------------|--------------------------------------|
| 0    | 1   | Programmability | Batch Abort-Run-Start switch         |
| 0    | 2   | Programmability | Batch Emergency Stop Mushroom switch |
| 0    | 3   | Output          | Ingredient 1 Output                  |
| 0    | 4   | Output          | Ingredient 2 Output                  |
| 0    | 5   | Output          | Ingredient 3 Output                  |
| 0    | 6   | Output          | Ingredient 4 Output                  |
| 0    | 7   | Output          | Discharge Output                     |
| 0    | 8   | Off             | Currently Not Used                   |

Table 6-3. Digital I/O

#### 6.4 Serial Ports

| Port | Туре | Description        | Setup      |
|------|------|--------------------|------------|
| 1    | CMD  | Ticket Printer     | 9600,8,N,2 |
| 2    | CMD  | Currently Not Used | 9600,8,N,2 |

Table 6-4. Serial Port

#### 6.5 Ethernet TCP/IP Port

| Port  | Туре | Description                                                                 | Setup        |
|-------|------|-----------------------------------------------------------------------------|--------------|
| 10001 | CMD  | Waits for connection from software/device i.e.<br>Revolution or Interchange | TCP Server   |
| 10001 | CMD  | Currently Not Used                                                          | TCP Client1  |
| 10002 | CMD  | Currently Not Used                                                          | TCP Client 2 |
| 3000  | CMD  | Web Server                                                                  | Web Server   |

Table 6-5. Ethernet TCP/IP Port

#### 6.6 USB Port

| Port | Туре | Description        | Setup |
|------|------|--------------------|-------|
| 3    | CMD  | Currently Not Used | -     |

Table 6-6. USB Device Port

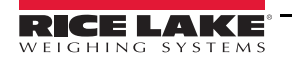

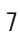

## 6.7 USB Type-A Port

| Port | Туре | Description        | Setup |  |  |
|------|------|--------------------|-------|--|--|
| -    | CMD  | Currently Not Used | -     |  |  |
| -    | CMD  | Currently Not Used | -     |  |  |
|      |      |                    |       |  |  |

Table 6-7. USB Type-A Port

#### 6.8 SD Card Slot

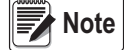

The SD Card is required.

| Port | Туре | Description        | Setup  |
|------|------|--------------------|--------|
| -    | CMD  | 8GB Micro SD Card  | Images |
| -    | CMD  | Currently Not Used | -      |
|      |      |                    |        |

Table 6-8. SD Card Slot

### 6.9 Bluetooth Port

| Port | Туре | Description        | Setup |
|------|------|--------------------|-------|
| 4    | CMD  | Currently Not Used | -     |

Table 6-9. Bluetooth Port

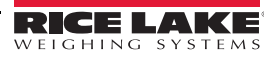

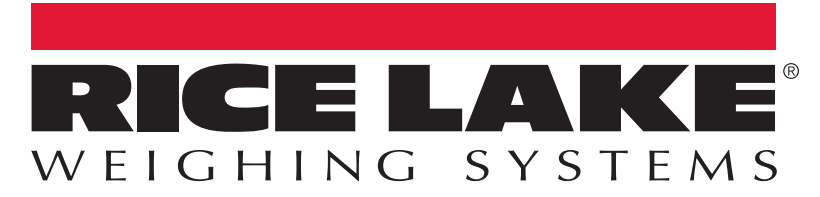

© Rice Lake Weighing Systems Specifications subject to change without notice. Rice Lake Weighing Systems is an ISO 9001 registered company.

230 W. Coleman St. • Rice Lake, WI 54868 • USA U.S. 800-472-6703 • Canada/Mexico 800-321-6703 • International 715-234-9171 • Europe +31 (0)26 472 1319

www.ricelake.com